# FLFX

# IL MANUALE DELL'AUTISTA

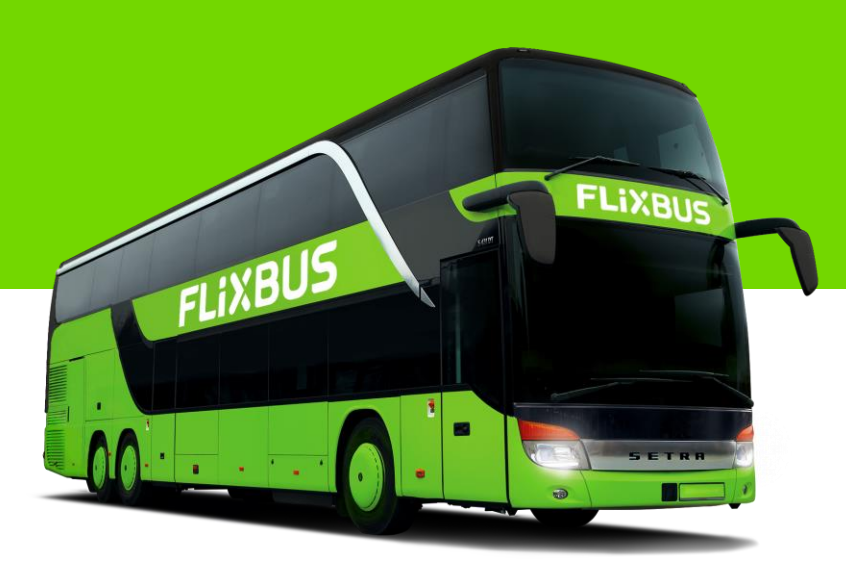

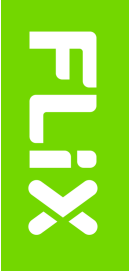

# Indice

| <b>Fitolo</b>                                                              | pag | Titolo                                                                 | pag |
|----------------------------------------------------------------------------|-----|------------------------------------------------------------------------|-----|
| Gli autisti: Il punto di contatto tra i passeggeri e FlixBus               | 3   | Procedura vendita bagagli a bordo                                      | 24  |
| Regole di comportamento degli autisti                                      | 4   | Condizioni di trasporto: caratteristiche bagagli                       | 25  |
| App FlixDriver – Come scaricarla                                           | 5   | Condizioni di trasporto: persone con disabilità o con mobilità ridotta | 26  |
| App FlixDriver – Come accedere alla Driver App                             | 6   | Condizioni di trasporto: bambini e ragazzi                             | 27  |
| Processo d'imbarco                                                         | 7   | Condizioni di trasporto: animali d'assistenza                          | 28  |
| Processo d'imbarco: casi particolari                                       | 8   | Segnalazione oggetti smarriti                                          | 29  |
| Check-in dei passeggeri                                                    | 9   | Come contattare il Traffic Control – Messaggi Vocali                   | 30  |
| Controlli linee internazionali – Documenti                                 | 10  | Esempi di messaggi vocali al Traffic Control                           | 31  |
| inee internazionali: etichettare i bagagli non dotati di etichetta propria | 11  | Come contattare il Traffic Control – Chiamate                          | 32  |
| hiusura fermata prima della partenza                                       | 12  | Assistenti e Supervisori di stazione                                   | 33  |
| vvisi automatici ai passeggeri tramite la navigazione                      | 13  | Controllo d'esercizio                                                  | 34  |
| 3USTIMER: l'App per comunicare con i passeggeri a bordo                    | 14  | Frasario per annunci in italiano e in inglese                          | 35  |
| Come gestire le soste in area di servizio                                  | 15  | Gestione dei rapporti con la stampa                                    | 36  |
| Sestione dei passeggeri sprovvisti di biglietto valido                     | 16  | Linee notturne: caratteristiche e servizio                             | 37  |
| Cosa fare quando il check-in non va a buon fine                            | 17  | Tempi di guida e di riposo: vademecum                                  | 38  |
| Sestione dei posti a sedere                                                | 18  | Motore spento in fermata                                               | 39  |
| Prenotazione dei posti                                                     | 19  | Pronto intervento ambientale                                           | 40  |
| rocedura per vendita biglietti a bordo                                     | 20  | FlixUni                                                                | 41  |
| agamento con il POS                                                        | 21  | FAQ – TRAFFIC CONTROL                                                  | 42  |
| ssociazione stampante per emissione biglietti a bordo                      | 22  | FAQ - TRAFFIC CONTROL                                                  | 43  |
| Cosa fare se smartphone, stampante o POS non funzionano                    | 23  | Iscriviti al canale Whatsapp                                           | 44  |

# Gli autisti: Il punto di contatto tra i passeggeri e FlixBus

Sei il primo volto di FlixBus: con la divisa in ordine e un atteggiamento professionale, dai la migliore prima impressione ai passeggeri e trasmetti loro sicurezza, fiducia e rispetto.

Presentati sempre in **DIVISA** per il servizio:

- Camicia bianca; •
- Pantaloni scuri, no jeans!; ٠
- Scarpe scure; ٠
- Cravatta verde o spilla FlixBus; ٠
- Giacca FlixBus. ٠

Richiedi accessori e divisa FlixBus alla tua azienda.

Prima di partire, verifica di essere equipaggiato:

- 1 Materiali di bordo:

  - etichette bagagli,
- etichette segnaposto, documentazione veicolo e linea,
  - materiale informativo per i passeggeri;

- Dispositivi di bordo: 2.
  - telefono con DriverApp e BusTimer.com,
  - WiFi.

POS o stampante.

Segnala alla tua azienda l'assenza dei materiali di bordo o il malfunzionamento dei dispositivi.

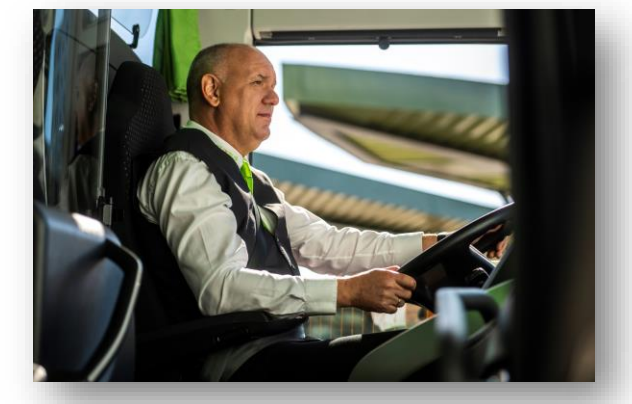

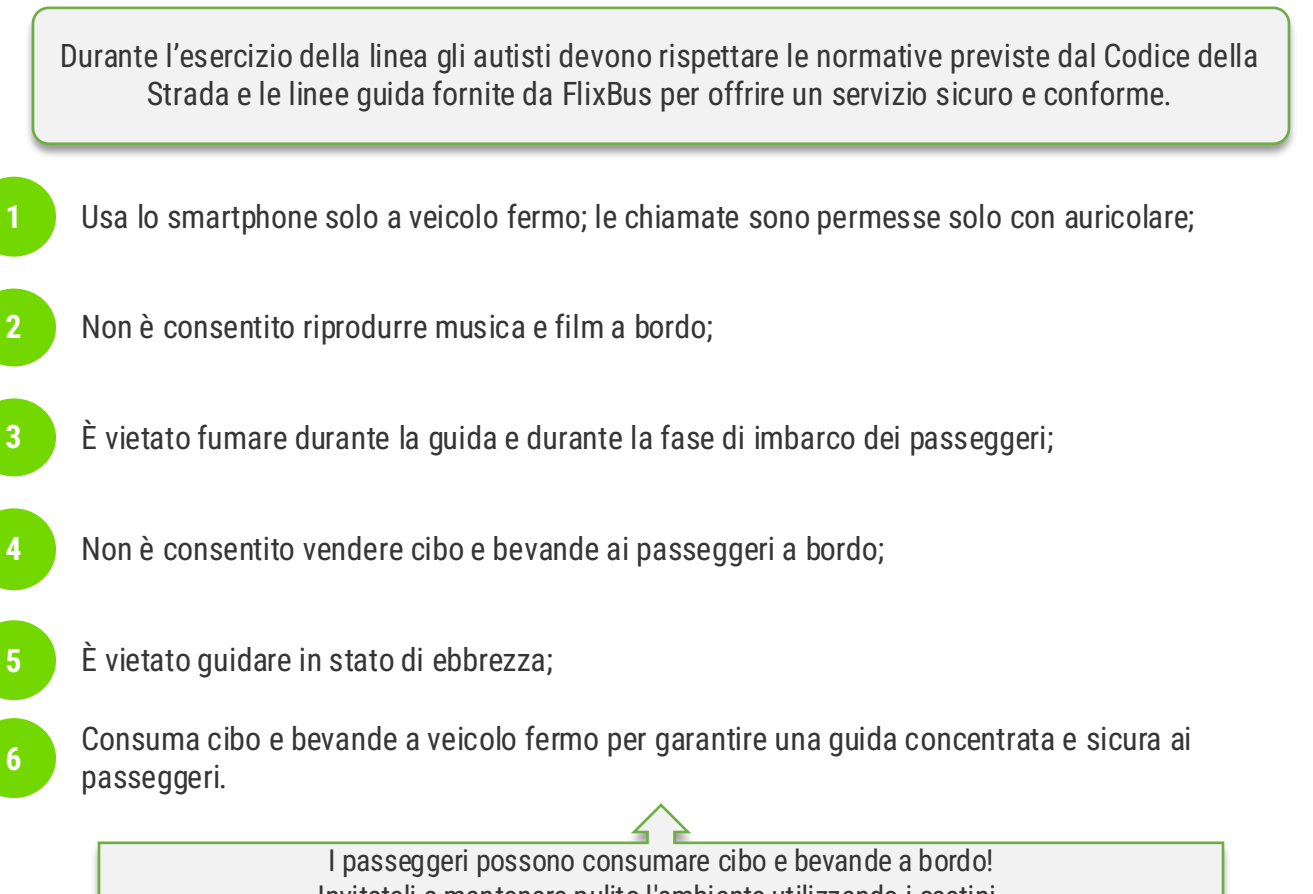

Dopo aver inquadrato il QR-code inserire

User: flix-driver Password: br4n9zp3ar

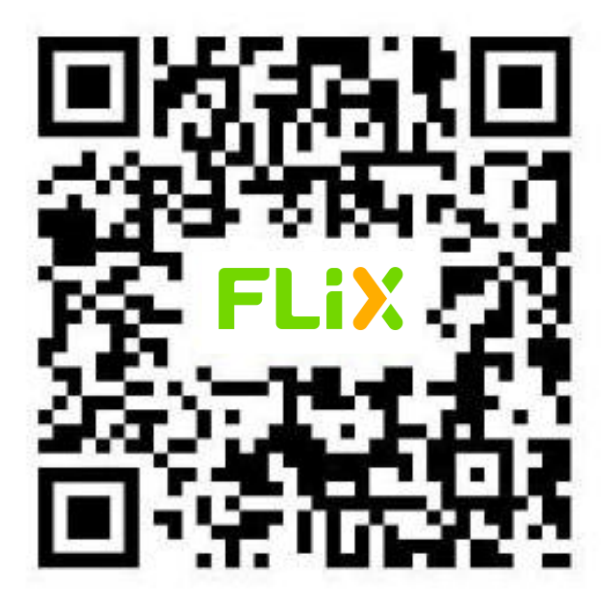

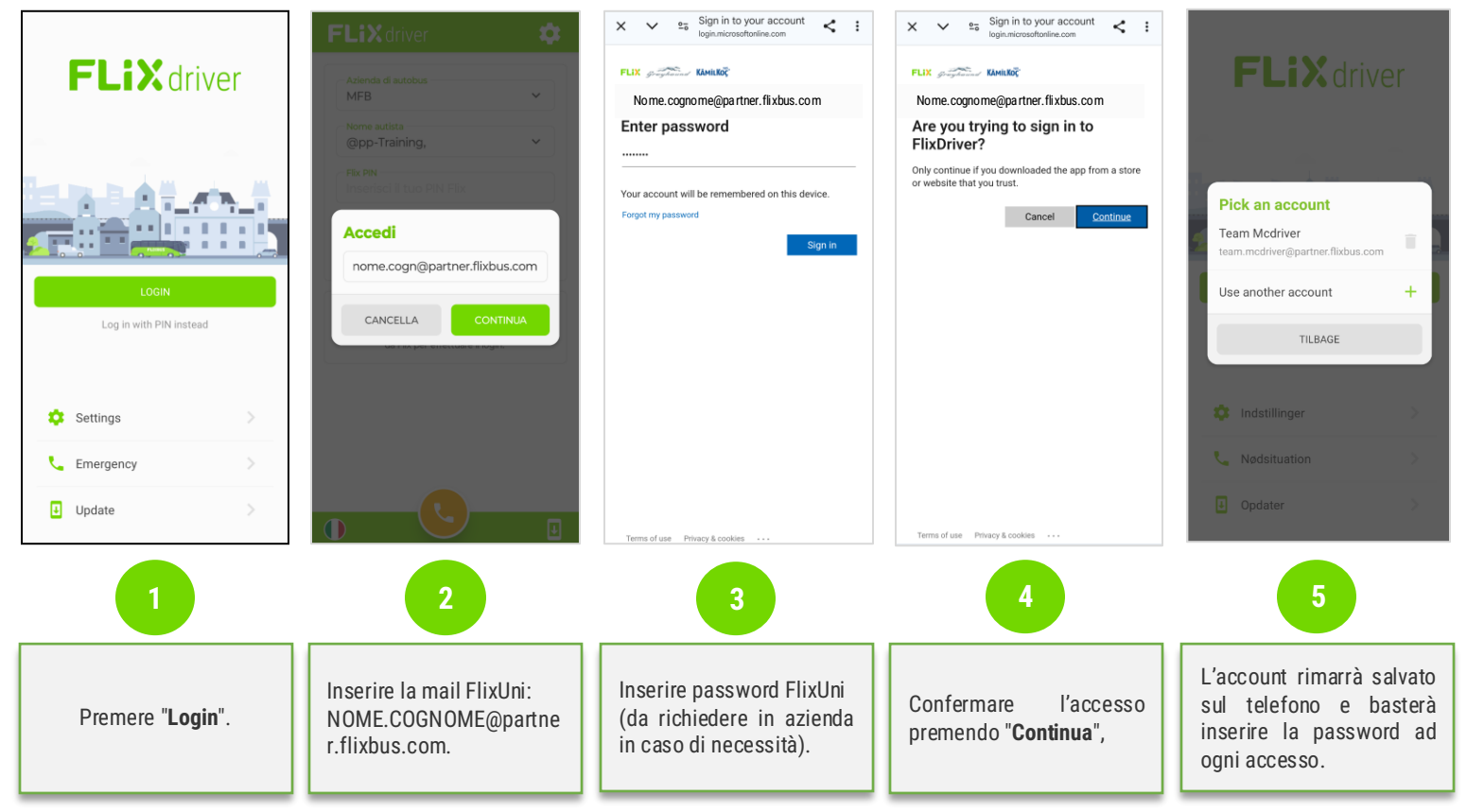

1. CARICAMENTO BAGAGLI

e caricamento dei bagagli.

destinazione specifica.

passeggero la matrice.

SORVEGLIARLA.

A porte chiuse, controllo visivo dei biglietti

**APRIRE UNA BAGAGLIERA PER VOLTA E** 

all'estero siano intestati al passeggero. Altrimenti, **etichettarli** consegnando al

Dedicare ciascuna bagagliera a una

Controllare che i bagagli diretti

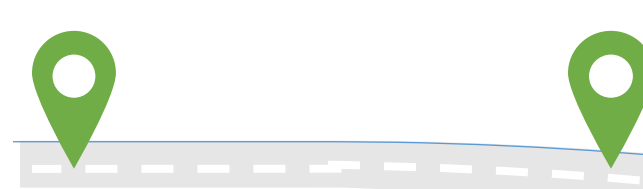

#### 2. CHECK-IN

**Verifica** dei biglietti tramite Driver App (*acquistabili anche a bordo*). **Linee estere**: verifica documento valido con foto e corrispondenza nome/cognome con biglietto.

Linee nazionali: non serve verifica del documento.

#### **3. PARTENZA**

All'orario previsto, **chiudere** le porte e **contare** i passeggeri a bordo, confrontando il numero su DriverApp. Assicurarsi che le bagagliere siano chiuse e bloccate. **Destinazioni estere:** a porte chiuse, controllare visivamente che i passeggeri con destinazione estera abbiano il documento. **Prima della partenza:** avviare il **messaggio di benvenuto** tramite BusTimer o Driver App.

#### 4. DURANTE LA CORSA

Non effettuare fermate non previste in tabella oraria, salvo necessità urgenti. In caso di fermata non prevista:

Annunciare la sosta e l'orario di ripartenza tramite BusTimer o Driver App\*. Conteggiare i passeggeri e confrontare con la Driver App. In partenza, in assenza di passeggeri, informare il TC con un messaggio vocale e attendere 10 minuti.

Se dopo l'attesa i passeggeri non ritornano, inviare un secondo messaggio vocale al TC e riprendere il viaggio.

#### 5. ARRIVO

In **arrivo** alla fermata autorizzata, il conducente **annuncia** la fermata al microfono ed invita i passeggeri a prepararsi alla discesa. È vietato caricare/scaricare passeggeri presso aree non autorizzate (aree di servizio, aree di sosta o fermate TPL).

## Gestione passeggeri senza biglietto a bordo:

- **Prima della partenza**: Se il bus non è ancora partito dalla fermata autorizzata, i passeggeri senza biglietto possono acquistarlo a bordo o scendere (in fermata).
- **Dopo la partenza**: Non è consentito far sbarcare i passeggeri fuori dalle fermate autorizzate. Eventuali passeggeri senza biglietto possono sbarcare alla prima fermata autorizzata utile e il conducente deve informarne subito il Traffic Control tramite messaggio vocale. In alternativa, possono rimanere a bordo acquistando un biglietto valido dalla fermata successiva fino alla destinazione finale.
- Biglietto errato o con data diversa: I passeggeri con biglietti non validi per la corsa possono salire a bordo solo acquistando un nuovo biglietto. Il conducente dovrà informare il passeggero della possibilità di richiedere eventuale rimborso del viaggio non usufruito, se previsto, tramite Servizio Clienti.

# Controllo documenti prima del confine:

Presso l'ultima fermata prima di attraversare la frontiera, i conducenti devono, a porte chiuse e dopo l'imbarco, verificare che tutti i passeggeri abbiano i documenti richiesti. Chi ne è sprovvisto deve scendere immediatamente. In caso di rifiuto, contattare le forze dell'ordine e avvisare il Traffic Control tramite messaggio vocale. È obbligatorio effettuare il conteggio passeggeri.

Esempio: sulla linea Milano-Como-Zurigo-Monaco, i controlli vanno ripetuti a Como e a Zurigo (presso l'ultima fermata prima di ogni frontiera); i passeggeri senza documenti devono scendere prima di lasciare l'ultima stazione nazionale.

È VIETATO EFFETTUARE LE OPERAZIONI DI CARICO E SCARICO PASSEGGERI PRESSO AREE NON AUTORIZZATE (aree di sosta, aree di servizio o fermate dei servizi TPL).

## Il check-in dei passeggeri si effettua tramite la Driver App.

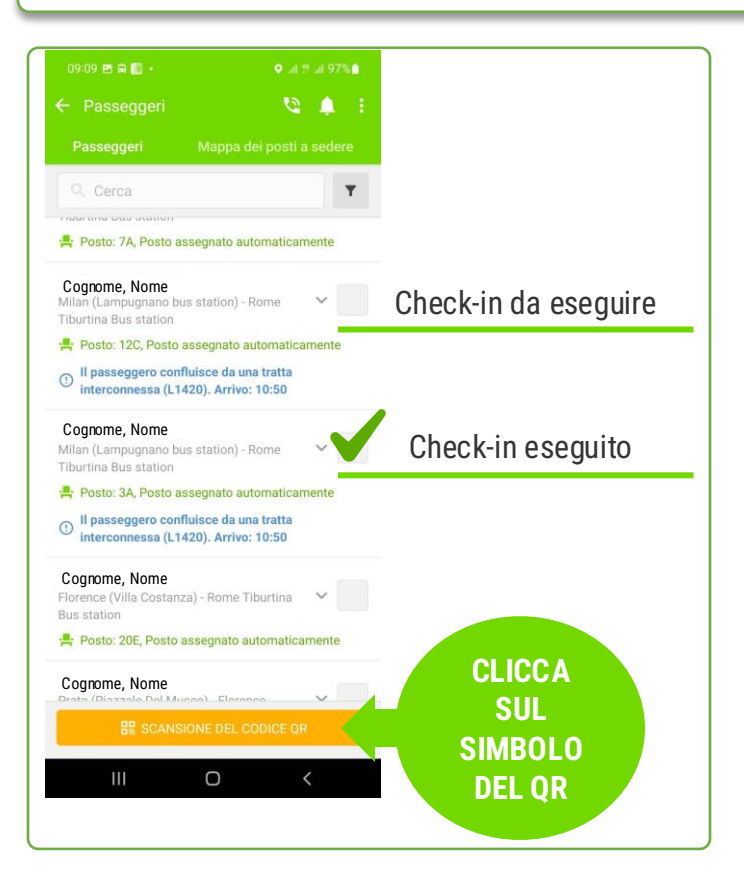

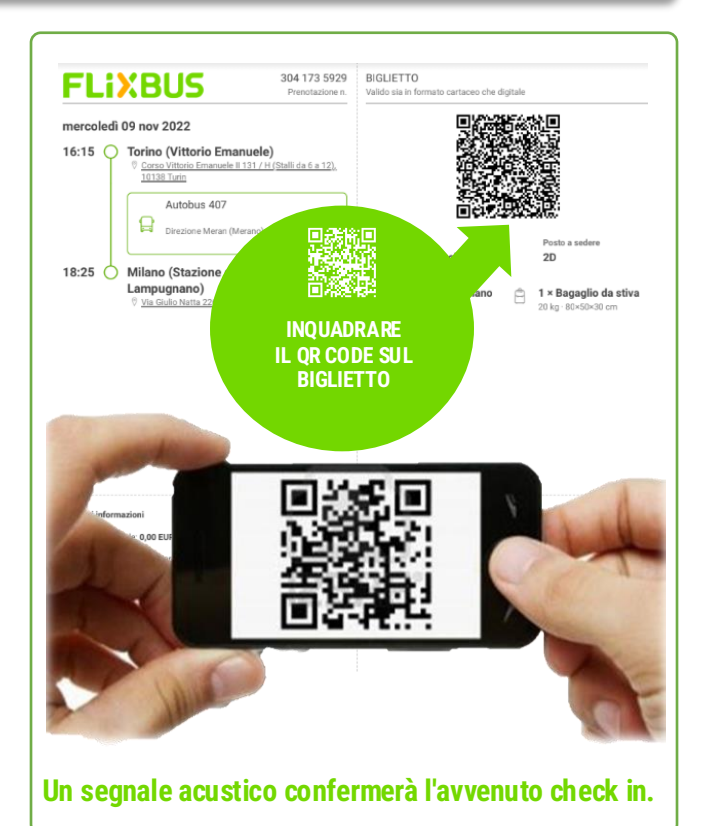

# Controlli linee internazionali - Documenti

| DOCUMENTO                                                                                                    | RILASCIATO DA PAESE<br>UE/Schengen | RILASCIATO DA PAESE EXTRA<br>UE/Schengen |
|----------------------------------------------------------------------------------------------------|------------------------------------|------------------------------------------|
| CARTA D'IDENTITÀ ( <u>valida per espatrio</u> )                                                                    | Sempre valido                      | Non valido                               |
| PERMESSO DI SOGGIORNO ( <u>accompagnato da Carta</u><br><u>d'Identità valida per espatrio o Passaporto valido)</u> | Sempre valido                      | Non valido                               |
| PASSAPORTO                                                                                                    | Sempre valido                      | Sempre valido*                           |
| DOCUMENTO DENUNCIA SMARRIMENTO CARTA<br>D'IDENTITÀ                                                                 | Sempre valido                      | Non valido                               |

Importante: verificare la sola corrispondenza fra nome sul biglietto e uno dei documenti di identità validi (non scaduti) sopraelencati, muniti di foto e corrispondenti ai passeggeri. <u>(rif. cgt Flixbus Italia pt. 10.4)</u>

\*Non è necessario il controllo dei visti sul passaporto. Eventuali controlli aggiuntivi verranno comunicati agli equipaggi sulla base delle disposizioni previste dalle specifiche dogane.

#### Area UE/Schengen:

Austria, Belgio, Bulgaria, Croazia, Danimarca, Estonia, Finlandia, Francia, Germania, Grecia, Islanda, Italia, Lettonia, Liechtenstein, Lituania, Lussemburgo, Malta, Norvegia, Paesi Bassi, Polonia, Portogallo, Romania, Repubblica Ceca, San Marino, Slovacchia, Slovenia, Spagna, Svezia, Svizzera, Ungheria.

Presso l'ultima fermata prima di attraversare la frontiera, i conducenti devono verificare a porte chiuse che tutti i passeggeri abbiano i documenti di identità. Chi ne è sprovvisto deve scendere immediatamente. In caso di rifiuto, contattare le forze dell'ordine e avvisare il Traffic Control con messaggio vocale.

# Linee internazionali: etichettare i bagagli non dotati di etichetta propria

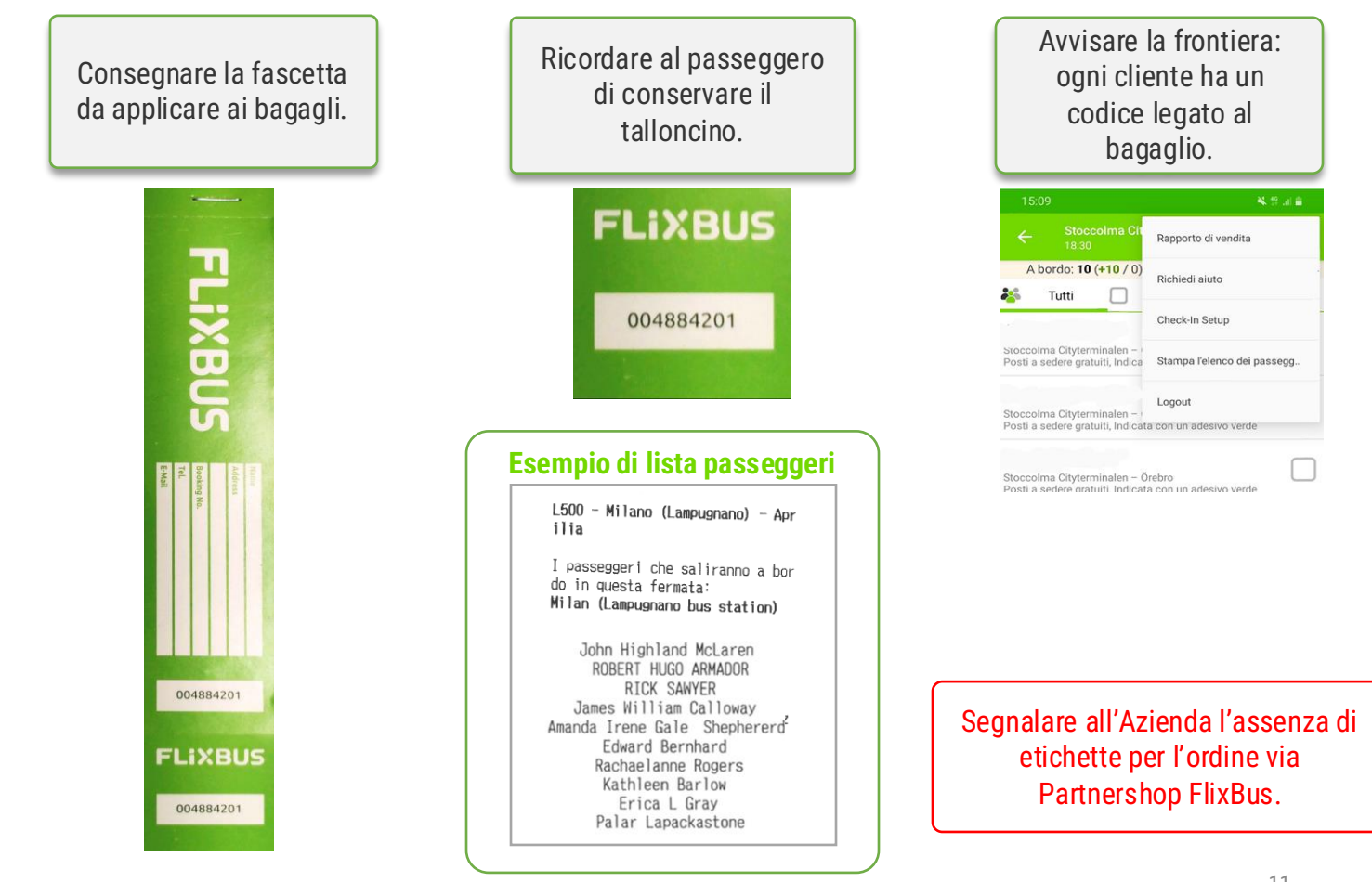

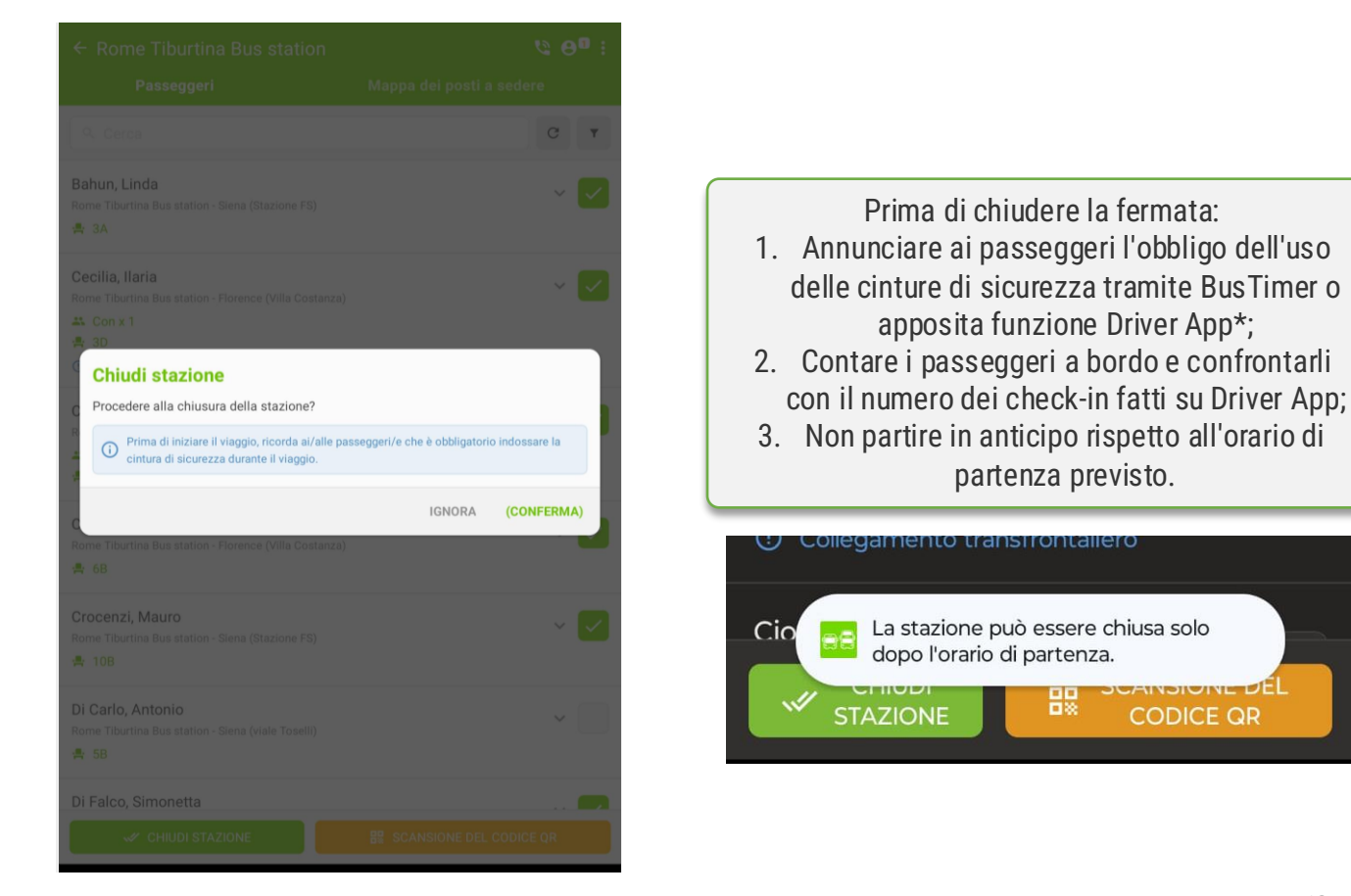

#### Attivare la navigazione permette di:

- Avvisare i passeggeri in attesa alle fermate di verificare se il bus è in orario;
- Avvisare i passeggeri a bordo di eventuali ritardi;
- Informare il TC della vostra posizione in tempo reale in caso di guasti o incidenti.

# Come attivare la funzione:

- 1. Accedi al tuo profilo sulla DriverApp;
- 2. Seleziona la corsa che stai per operare;
- 3. Avvia la navigazione GPS.

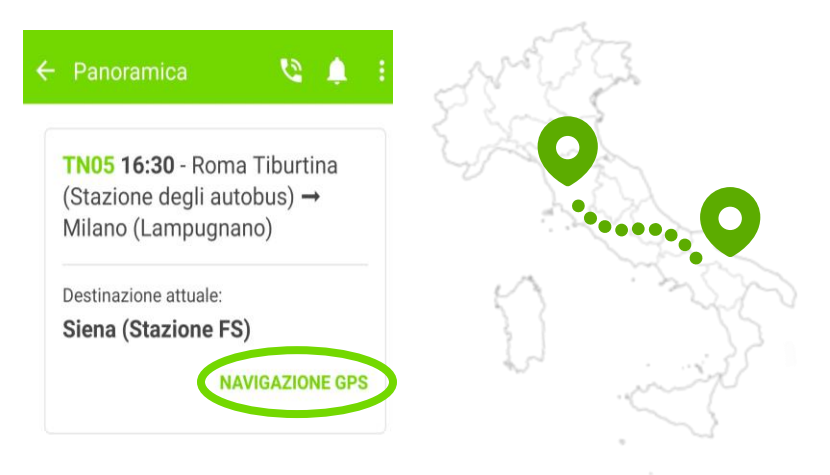

# NON CHIUDERE MAI LA DRIVER APP DURANTE L'ESERCIZIO DELLE CORSE!

# FLiX

# BUSTIMER: l'app per comunicare con i passeggeri a bordo

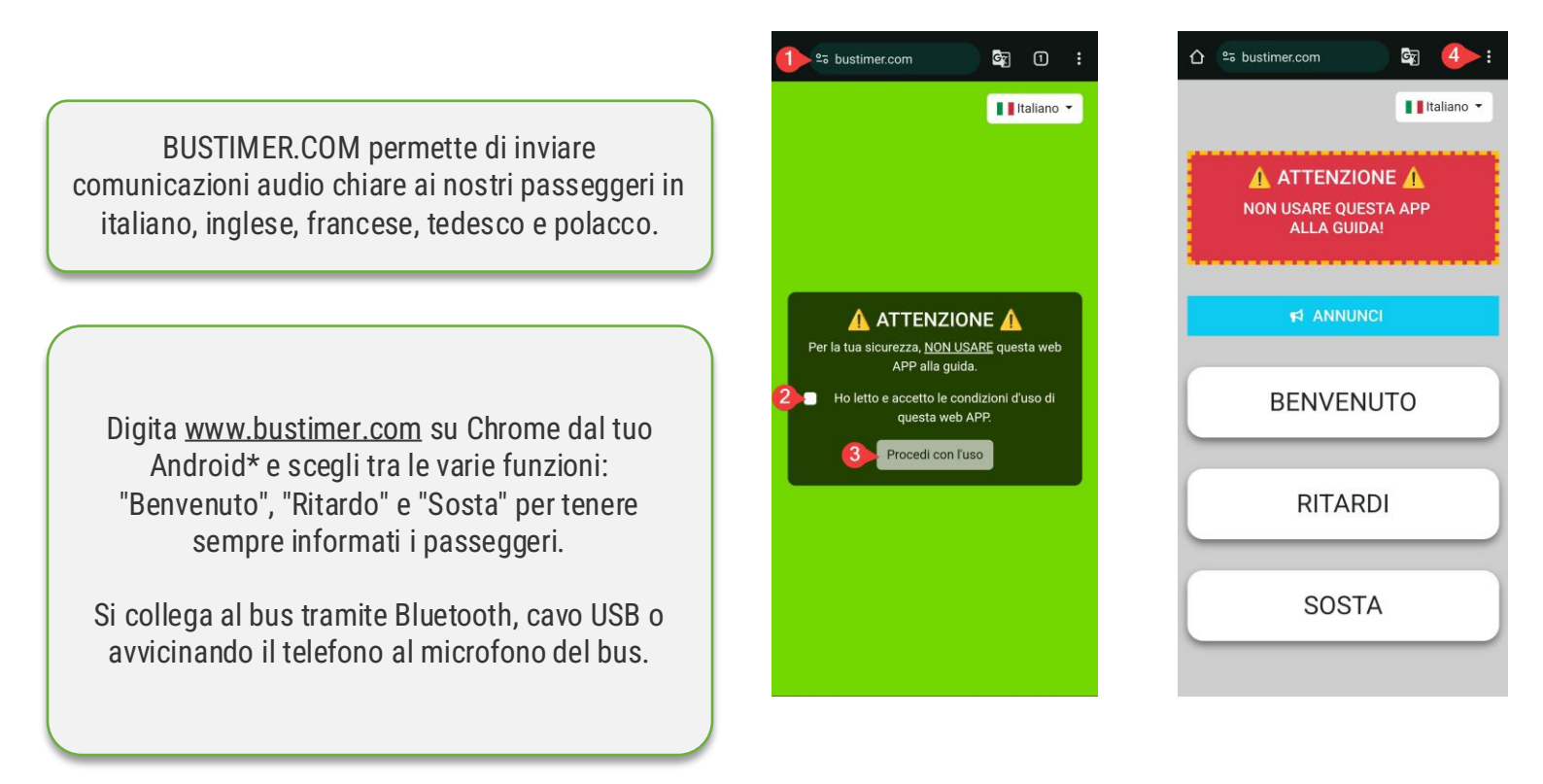

Questa funzione sarà presto disponibile su Driver App.

- A bus fermo e con le porte chiuse, annunciare la sosta e l'orario di ripartenza preciso usando Bustimer.com (oppure l'apposita funzione sulla DriverApp\*);
- 2. Aprire le porte e far scendere i passeggeri;
- 3. Prima di ripartire, contare i passeggeri e confrontarne il numero con quanto indicato sulla DriverApp.

# Se c'è un passeggero in meno

- Inviare messaggio vocale al TC per avvisare dell'assenza;
- 2. Attendere 10 minuti.

Se il passeggero non si ripresenta, avvisate il TC con messaggio vocale indicando:

- Orario di ripartenza;
- Luogo della sosta/fermata;
- Nome o numero di prenotazione del passeggero assente.

Se il passeggero si ripresenta, aggiornate il TC tramite messaggio vocale.

## Se c'è un passeggero in più

Controllare il biglietto del passeggero.

Se biglietto non valido, invitare il passeggero a regolarizzarlo, oppure farlo scendere alla prima fermata autorizzata e avvisare il TC con messaggio vocale.

È VIETATO FAR SCENDERE I PASSEGGERI IN AREE DIVERSE DA QUELLE AUTORIZZATE (aree di sosta, aree di servizio o fermate dei servizi TPL). Verificare sempre che i passeggeri abbiano un biglietto valido e siano nella lista passeggeri della corsa PRIMA di farli salire.

# Cosa fare se si dovesse trovare a bordo un passeggero sprovvisto di biglietto valido:

# Se il bus è in viaggio:

- Avvisare TC tramite messaggio vocale;
- Far scendere il passeggero alla prima fermata autorizzata o fargli acquistare un biglietto dalla successiva fino a destinazione desiderata.

Esempio: un passeggero viaggia sulla linea Milano-Bologna-Firenze-Roma. Se viaggia fino a Roma e viene trovato senza biglietto tra Bologna e Firenze, può acquistare il biglietto da Firenze a Roma.

# Se il bus è ancora in fermata:

- Far acquistare al passeggero un biglietto valido OPPURE
- Invitarlo a scendere.

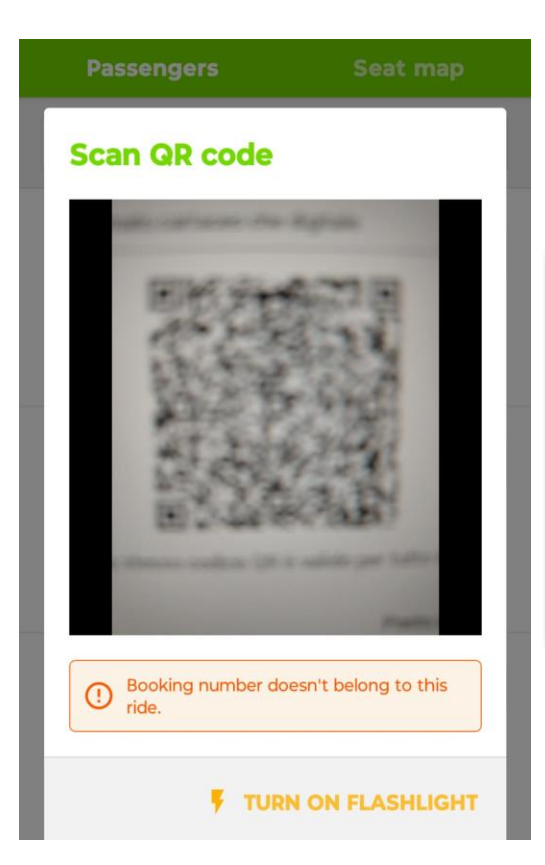

Se il passeggero non compare nella lista passeggeri segui questi passaggi:

- 1. Ricontrolla il biglietto del passeggero per ultimo;
- 2. Riavvia la DriverApp per aggiornare la lista passeggeri;
- 3. Se il passeggero non compare nella lista non può salire a bordo. Reindirizzalo al Servizio Clienti.

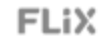

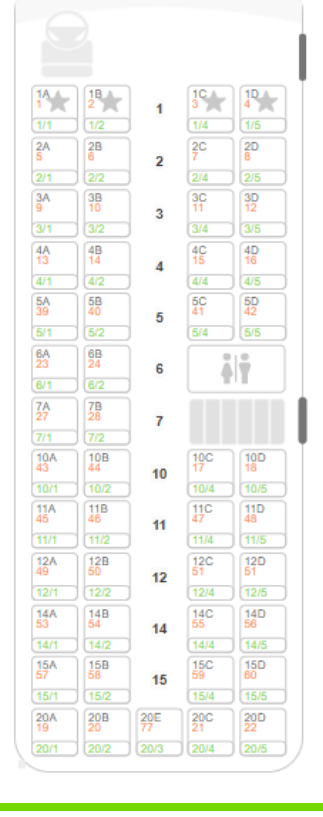

Il personale di bordo è tenuto a far rispettare il posto assegnato al passeggero come indicato sul biglietto.

In caso di assenza o difformità della numerazione dei posti è fondamentale avvisare il proprio datore di lavoro o il personale di terra FlixBus.

Attenzione: in caso di prenotazione senza posto assegnato utilizzare i seguenti posti: 6C, 6D, 14A, 14B, 14C, 14D, 15A, 15B, 15C, 15D, 20E.

# Ogni posto FlixBus è numerato (fila + lettera) e, salvo eccezioni, il passeggero deve occupare quello prenotato.

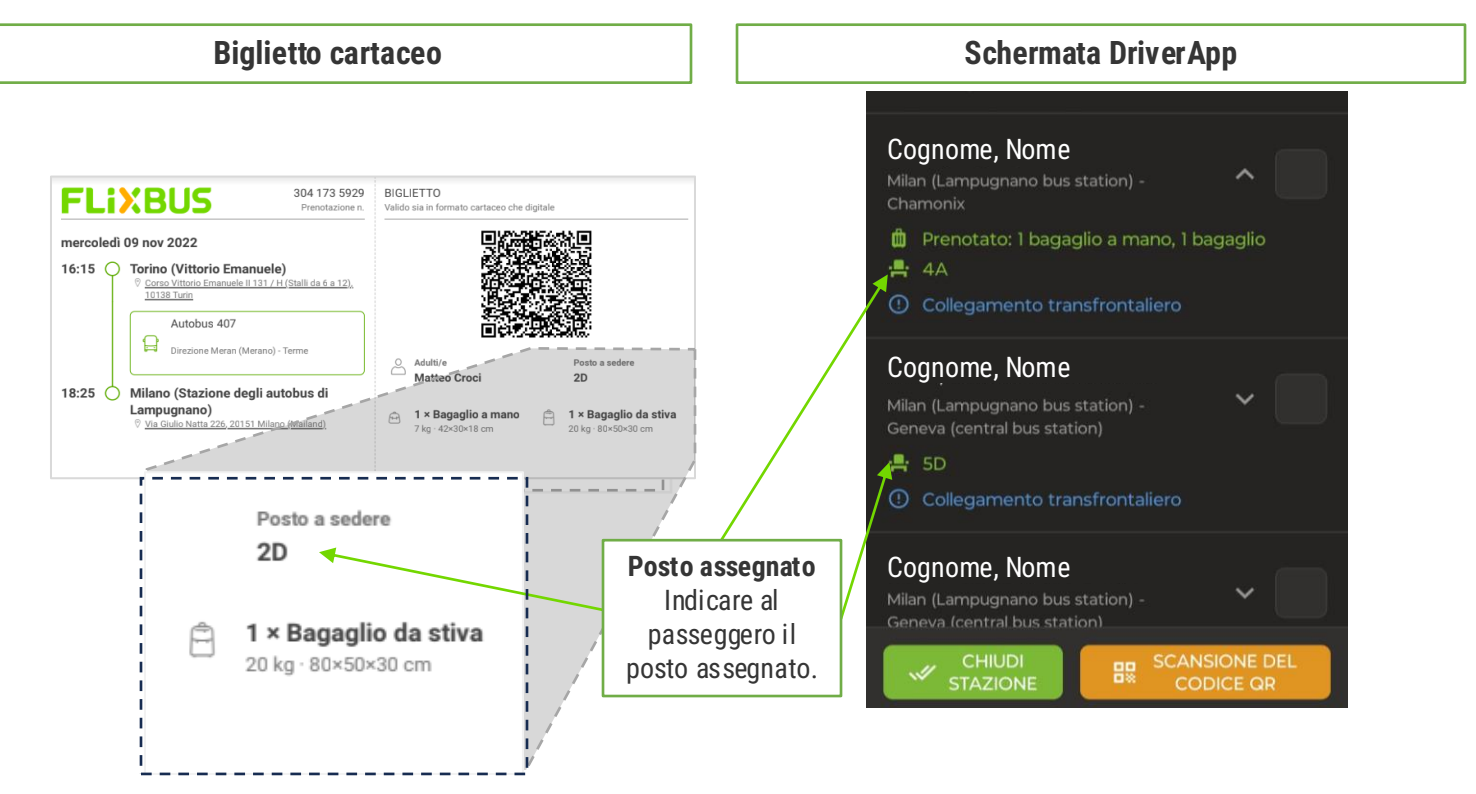

# Procedura per vendita biglietti a bordo

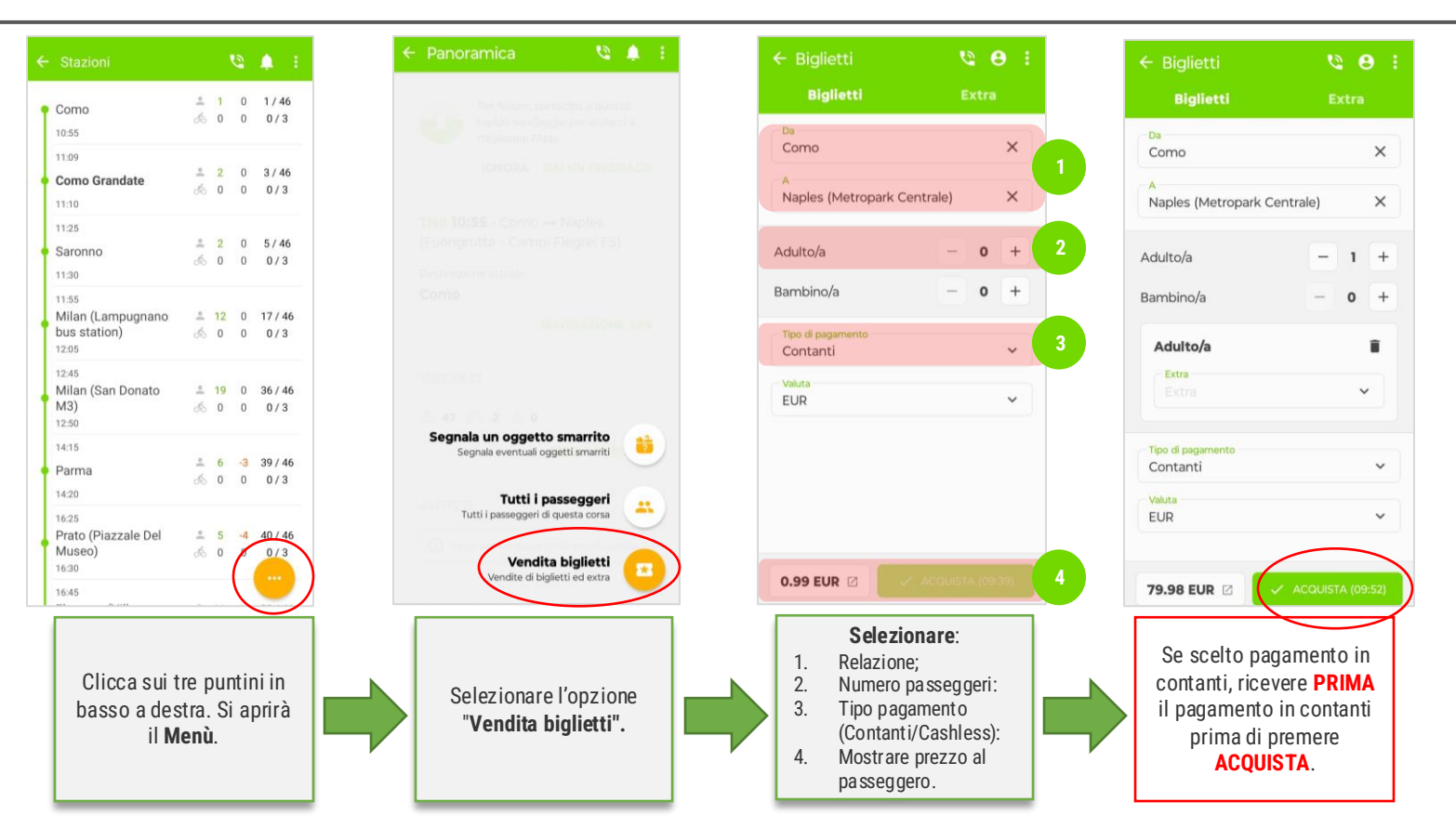

Ogni biglietto emesso per errore NON sarà rimborsato, in caso di dubbi nella procedura chiedere al MOLTIPLICATORE dell'Azienda.

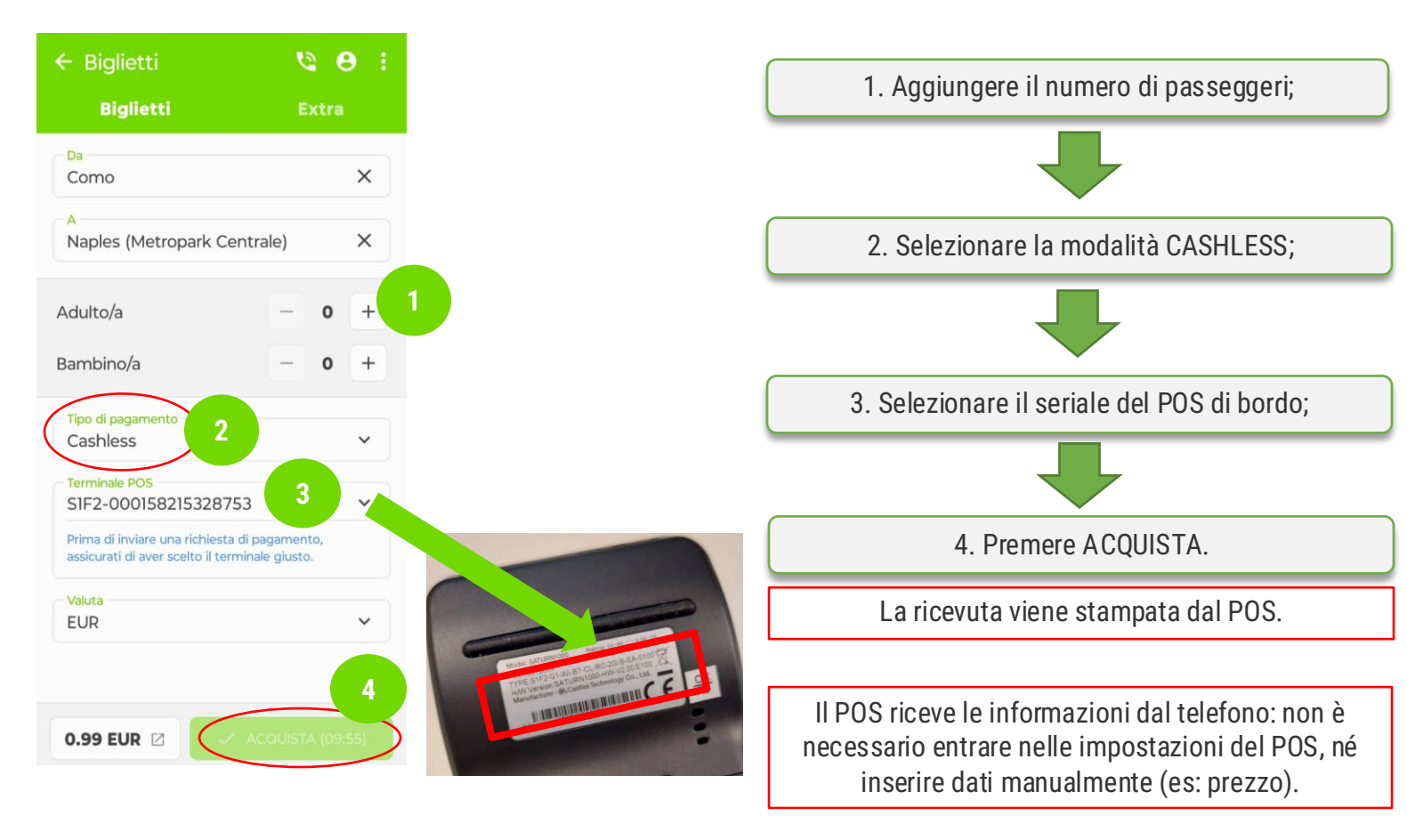

# Associazione stampante per emissione biglietti a bordo

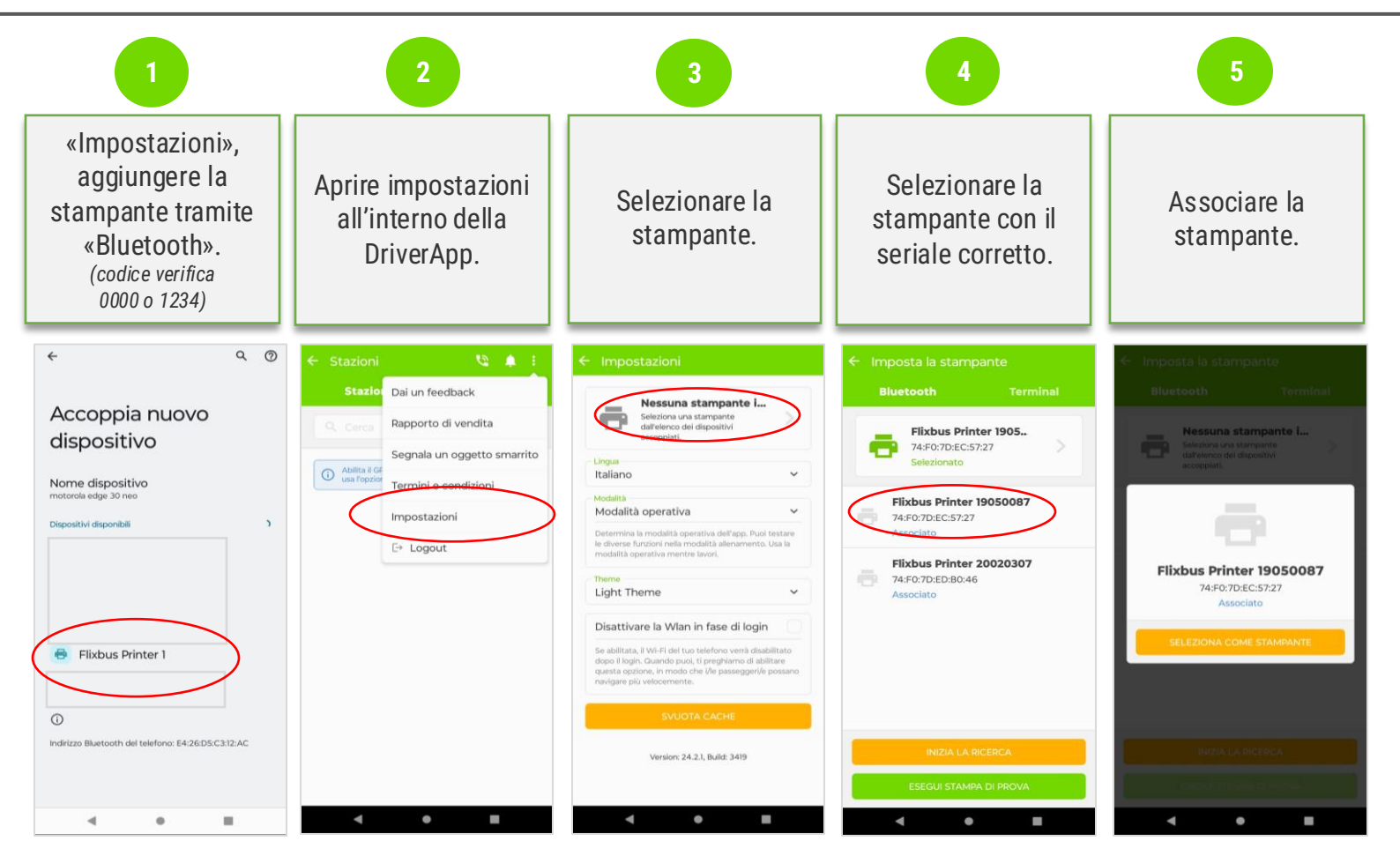

# Cosa fare se smartphone, stampante o POS non funzionano

|   | Smartphone   | Stampante    | POS          | Azione                                                      |
|---|--------------|--------------|--------------|-------------------------------------------------------------|
| 1 | Funziona     | Funziona     | Funziona     | Procedura di<br><u>Vendita consentita</u>                   |
| 2 | Funziona     | Non Funziona | Funziona     | Procedura di<br><u>Vendita consentita</u>                   |
| 3 | Funziona     | Funziona     | Non Funziona | Procedura di<br><u>Vendita consentita solo in contanti.</u> |
| 4 | Funziona     | Non Funziona | Non Funziona | Procedura di<br><u>Vendita non consentita</u>               |
| 5 | Non Funziona | Non Funziona | Funziona     | Procedura di<br><u>Vendita non consentita</u>               |
| 6 | Non Funziona | Funziona     | Funziona     | Procedura di<br><u>Vendita non consentita</u>               |
| 7 | Non Funziona | Funziona     | Non Funziona | Procedura di<br><u>Vendita non consentita</u>               |
| 8 | Non Funziona | Non Funziona | Non Funziona | Procedura di<br><u>Vendita non consentita</u>               |

In caso non sia possibile procedere con le vendite a bordo *informare tempestivamente l'operativo della propria azienda.* 

### FLiX

# Procedura vendita bagagli a bordo

| ← Stazioni 🤄 😫                                                                                                    |    | ← Extra                                  | : 0 2                          |  | ← Extra                                                                         | 9 Ø I                                      | ← Extra                                                                                                    | 1 <b>8</b>                      |
|----------------------------------------------------------------------------------------------------|----|------------------------------------------|--------------------------------|--|---------------------------------------------------------------------------------|--------------------------------------------|----------------------------------------------------------------------------------------------------|---------------------------------|
|                                                                                                    |    | Biglietti                                | Extra                          |  | Biglietti                                                                       |                                            |                                                                                                    |                                 |
|                                                                                                    |    | Passeggero<br>Passeggero                 | ~                              |  |                                                                                 | ×                                          | Passeggero<br>baiano, maria                                                                                          | ×                               |
|                                                                                                    |    | Valuta<br>Valuta                         | ~                              |  |                                                                                 | ×                                          | Valuta<br>EUR                                                                                                    | ×                               |
|                                                                                                    |    | Tipo di prodotto<br>Tipo di prodotto 🛛 🗸 | Quantită<br>Guantită 🗸         |  | Tipo di prodotto<br>Tipo di prodotta 💙                                          |                                            | Tipo di prodotto<br>Bagaglio aggiuntivo                                                                              | Guantită<br>1 V                 |
|                                                                                                    |    | Tipo di pagamento<br>Tipo di pagamento   | ~                              |  | Bagaglio aggiuntivo                                                             |                                            | Tipo di pagamento<br>Cashless                                                                                        | ~                               |
|                                                                                                    |    |                                          |                                |  | Bagaglio ingombrante                                                            |                                            | Terminale POS<br>S1F2-000158215328753<br>Prima di inviare una richiesta di pagassicurati di aver scelto il terminale | <b>v</b><br>gamento,<br>giusto. |
| Segnala un oggetto smarrito<br>Segnala eventual oggetti smarriti<br>Tutti i passeggeri<br>Tutti i passeggeri di questa corsa |    |                                          |                                |  |                                                                                 |                                            |                                                                                                    |                                 |
| Vendita biglietti Vendite di biglietti ed extra                                                                              | ). | V ACO                                    | JISTA                          |  | v. 404.m                                                                        | •                                          | 8 EUR 🗸 ACO                                                                                                    | UISTA                           |
| Selezionare opzione:<br><b>Vendita biglietti</b> .                                                                           |    | Selezionare<br><b>Biglietti d</b>        | e opzione:<br>• <b>Extra</b> . |  | Scegliere il<br><b>Passegger</b><br>lista e Sceg<br>tipo di <b>bagag</b><br>25) | nome<br>o dalla<br>gliere i l<br>lio (pag. | Selezionare il<br><b>pagamen</b><br>premere <b>Acc</b>                                                               | tipo di<br>to e<br>quista.      |

Se selezionato pagamento in contanti, ricevere **PRIMA** il pagamento e **POI** premere **ACQUISTA**. I biglietti emessi per errore NON saranno rimborsati!

# Condizioni di trasporto: caratteristiche bagagli

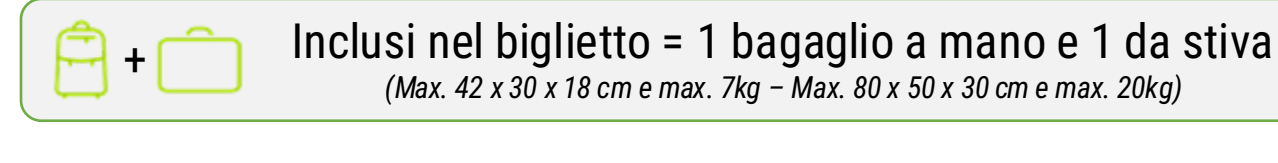

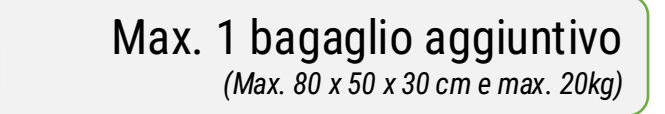

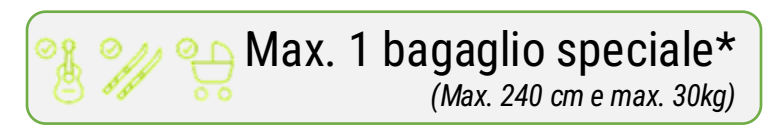

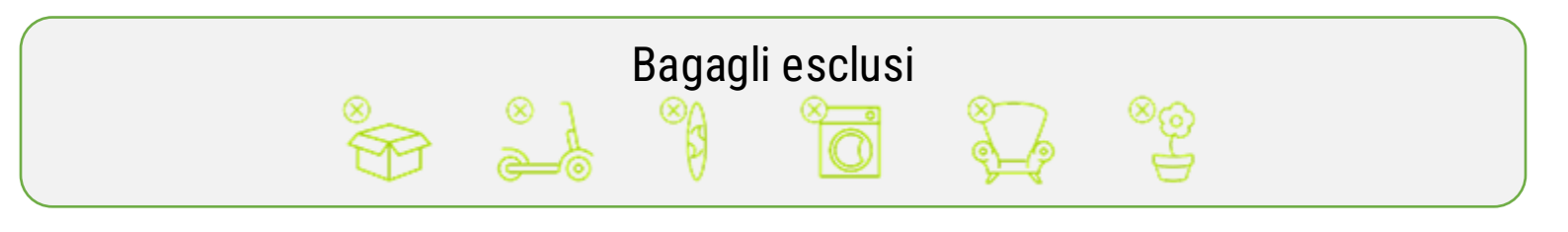

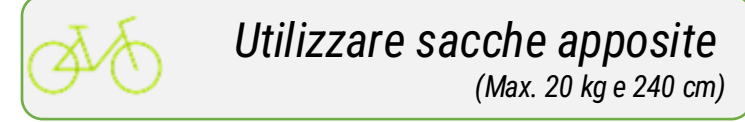

Esclusi dal trasporto: monopattini elettrici, biciclette elettriche, tandem e tricicli.

\*Passeggini e carrozzine pieghevoli, sedie a rotelle non elettriche e equipaggiamento ortopedico vengono trasportati gratuitamente. Strumenti musicali devono rispettare le caratteristiche del bagaglio a mano.

# Condizioni di trasporto: persone con disabilità o con mobilità ridotta

|                                    | Sedia a rotelle<br>pieghevole nel<br>vano bagagli | Sedia a rotelle nel vano<br>passeggeri | Necessario<br>accompagnatore | Condizioni di trasporto<br>carrozzina e accompagnatore |
|------------------------------------|---------------------------------------------------|----------------------------------------|------------------------------|--------------------------------------------------------|
| Passeggero<br>con mobilità ridotta | Preavviso minimo<br>di 36 ore                     | Preavviso minimo di 7<br>giorni        | NO                           | Viaggiano gratuitamente                                |
| Passeggero con<br>disabilità       | Preavviso minimo<br>di 36 ore                     | Preavviso minimo di 7<br>giorni        | SI                           | Viaggiano gratuitamente                                |

- In caso di prenotazioni passeggeri con disabilità o con mobilità ridotta è necessario predisporre preventivamente (previa comunicazione del TC) i posti dedicati sul Bus e curare l'imbarco e la sistemazione dello stesso;
- Il passeggero con disabilità o con mobilità ridotta parzialmente autosufficiente dovrà essere mobilitato esclusivamente dall'accompagnatore fino al posto dedicato;
- La sedia a rotelle pieghevole andrà riposta **gratuitamente** nel bagagliaio dell'autobus, non possono essere trasportate carrozzine elettriche (a causa della struttura).

Durante la fase di salita e discesa dall'autobus dare la priorità di accesso e l'assistenza necessaria al passeggero con disabilità o con mobilità ridotta.

Non movimentare persone con disabilità o con mobilità ridotta.

| Anni  | Corse Nazionali                                                                                                    | Anni  | Corse Internazionali                                                                                                    |
|-------|----------------------------------------------------------------------------------------------------|-------|----------------------------------------------------------------------------------------------------|
| 0-3   | Deve viaggiare accompagnato, con biglietto personale e seggiolino omologato.                                                                                           | 0-3   | Deve viaggiare accompagnato, con biglietto personale e seggiolino omologato.                                                                    |
| 0-10  | Deve viaggiare accompagnato. Se<br>accompagnatore è diverso da<br>genitore/tutore, serve modulo FlixBus per<br>minori accompagnati da soggetto<br>maggiorenne diverso. | 0-14  | Deve viaggiare accompagnato. Se<br>accompagnatore è diverso da<br>genitore/tutore, serve modulo questura<br>"dichiarazione di accompagnamento". |
| 10-15 | Può viaggiare senza accompagnatore, ma<br>con modulo FlixBus "Minori non<br>Accompagnati".                                                                             | 14-15 | Può viaggiare senza accompagnatore, ma<br>con modulo FlixBus "Minori non<br>Accompagnati".                                                      |
| >15   | Può viaggiare senza accompagnatore.<br>Nessun modulo richiesto.                                                                                                    | >15   | Può viaggiare senza accompagnatore.<br>Nessun modulo richiesto.                                                                                 |

- Il trasporto di carrozzina o seggiolino è gratuito (una per passeggero);
- Ogni bus deve essere fornito di almeno un seggiolino omologato da utilizzare in caso di necessità;
- Quando non vengono rispettate queste condizioni, i passeggeri non possono salire a bordo: indirizzateli al Servizio Clienti.

Gli animali non sono ammessi a bordo, salvo comprovate esigenze mediche certificate (esempio: cane guida per non vedenti o cane d'allerta per diabetici).

! Richiedere la documentazione dell'animale d'assistenza in fase di check-in.

! Gli animali d'assistenza hanno un posto riservato ma devono restare ai piedi del passeggero, non sul sedile.

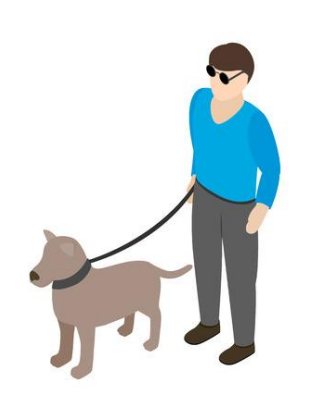

I passeggeri non vedenti devono essere assistiti attivamente e:

- Hanno priorità in fase di imbarco e sbarco dal bus;
- · Hanno diritto al posto in prima fila a destra;
- Devono essere evacuati per primi in caso di evacuazione del veicolo.

# Segnalazione oggetti smarriti

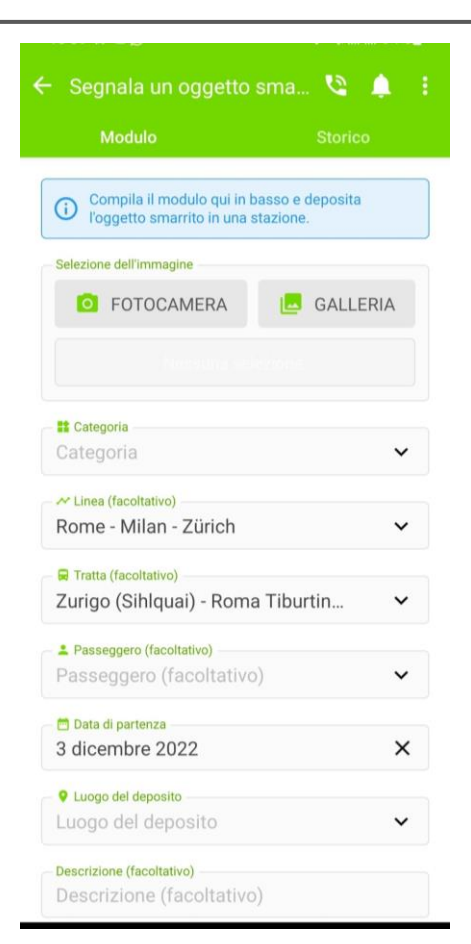

# Bagagli, oggetti o documenti ritrovati a bordo vanno segnalati tramite DriverApp:

1) Allega una foto, seleziona categoria, inserisci linea, corsa, data e descrizione, poi clicca su "Segnala";

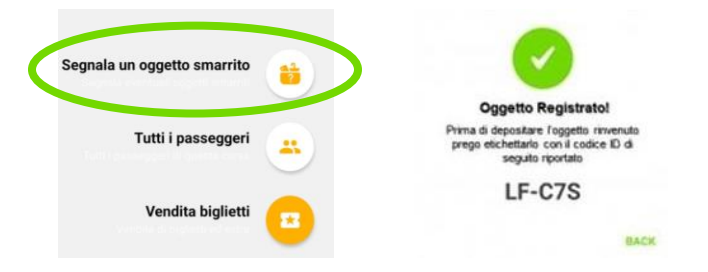

2) All'oggetto smarrito verrà assegnato un codice univoco che dovrà essere apposto sull'oggetto stesso.

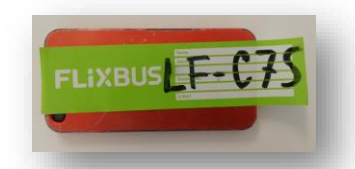

**ATTENZIONE**: I documenti di identità ritrovati sul bus devono essere tempestivamente consegnati al proprio datore di lavoro (il Bus Partner) che provvederà a consegnarli alle autorità competenti.

FLIX

# Come contattare il Traffic Control – Messaggi Vocali

•

•

•

•

•

•

•

•

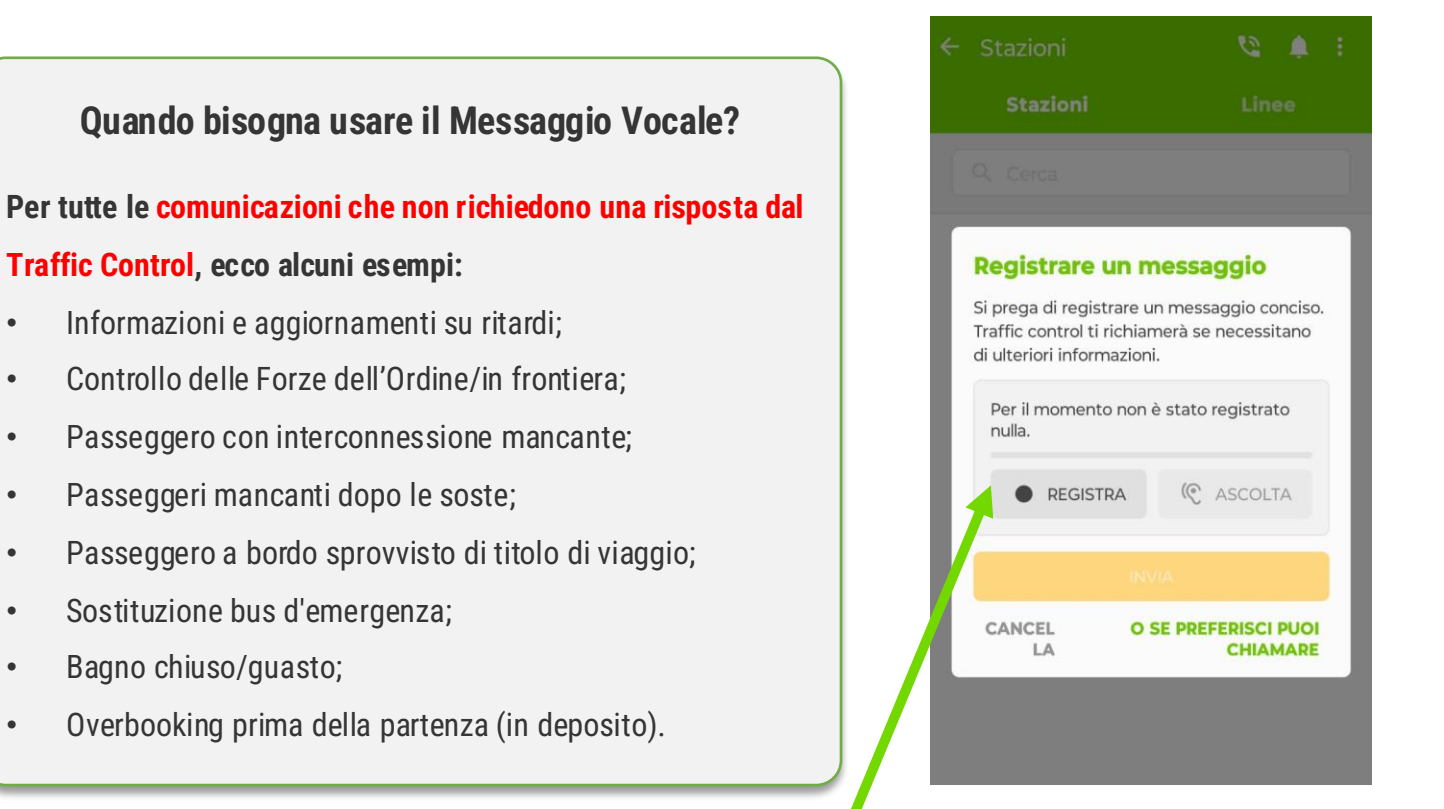

Comunicare tramite messaggi vocali al TC con questo tasto!

### Ritardo

Per segnalare ritardi sotto i 60 invia un messaggio vocale al TC (non chiamare!).

# Passeggero escluso dalla corsa

In caso di esclusione di un passeggero da una corsa invia un messaggio vocale al TC con il codice di prenotazione e il motivo dell'esclusione (es: mancanza di documenti).

# Passeggero assente dopo sosta

Se un passeggero non rientra dopo una sosta, attendi 10 minuti e segnalane il nome al TC con un messaggio vocale.

# Controllo di polizia

In caso di controllo di polizia che provoca ritardo, invia un messaggio vocale al TC con l'orario di ripartenza.

FLIX

# **Quando chiamare il Traffic Control?**

#### Esclusivamente per le motivazioni sotto elencate\*:

- 1. Emergenza (incidente, guasto, violenza, malori, tempi di guida);
- 2. Passeggero disabile non registrato;
- 3. Overbooking durante la corsa (in fermata).

### ATTENZIONE: IL TRAFFIC CONTROL NON GESTISCE LE SEGUENTI ATTIVITÀ\*:

- Informazioni sui bagagli smarriti;
- Richieste di assistenza da parte di passeggeri;
- Richieste di modifica delle prenotazioni di biglietti;
- Richieste di credenziali FlixUni e Driver App da parte degli autisti;
- Richieste di cancellazione di biglietti da parte dei passeggeri;
- Risoluzione problemi legati ai dispositivi (smartphone non funzionante, problemi app);
- TC non dialoga con i passeggeri.

# Assistenti e Supervisori di stazione

Nelle stazioni principali sono presenti Assistenti FlixBus, riconoscibili da maglietta o giacca verde. Attività svolte:

- 1. Controllo qualità, sicurezza e dei documenti relativi al bus;
- 2. Vendita dei titoli di viaggio e bagagli su richiesta dei passeggeri;
- 3. Controllo a campione dei titoli di viaggio;
- **4. Assistenza ai passeggeri** (riprenotazione in caso di modifiche del viaggio);
- Check-in dei passeggeri: supporto agli autisti nell'imbarco dei passeggeri quando la linea è in ritardo di 15 minuti e deve caricare almeno 15 passeggeri oppure quando è previsto l'imbarco di almeno 30 passeggeri. Check in solo su linee con destinazione finale in Italia.

Milano – Roma – Napoli – Bologna – Torino – Mestre sono le città presidiate con i Supervisori di stazione.

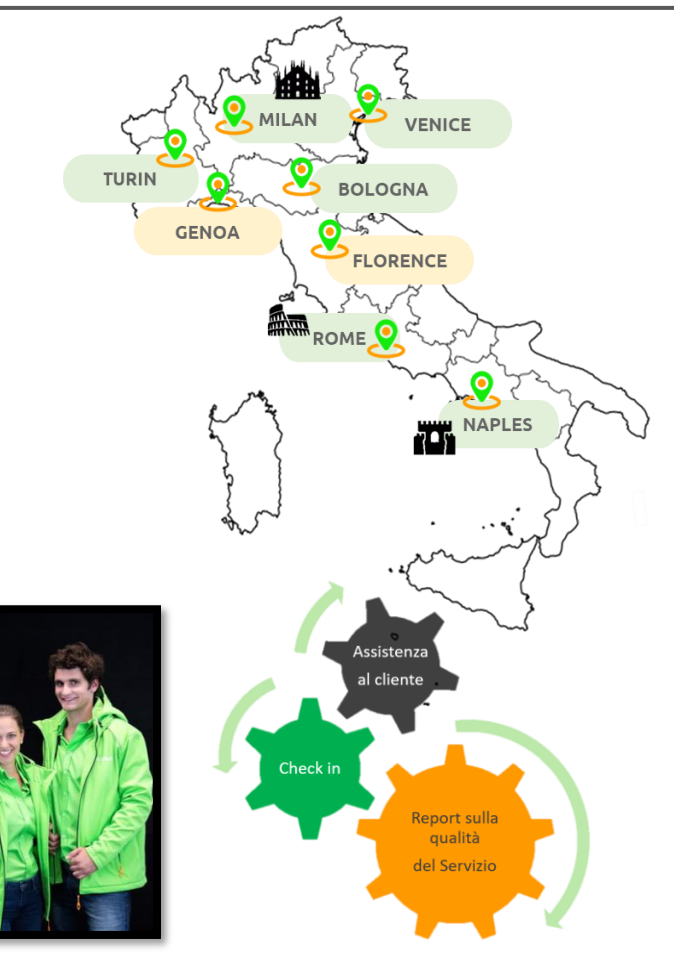

Il personale FlixBus incaricato al controllo dell'esercizio e ispezione di linea in possesso di tesserino identificativo può:

- Controllare i documenti del mezzo (libretto, assicurazione, autorizzazioni, carta tachigrafica);
- Verificare i documenti degli autisti;
- Produrre materiali audio-visivi sui mezzi;
- Richiedere i titoli di viaggio ai passeggeri;
- Dare disposizioni operative al personale viaggiante;
- Effettuare viaggi a bordo per controlli in linea.

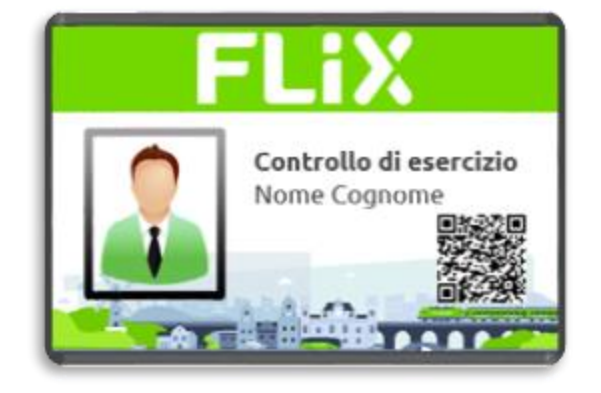

NB: il QR Code certifica il tesserino – scansionarlo per la validità. Appuntarsi le generalità dell'ispettore per successive verifiche con azienda.

#### ITALIANO Benvenuto

Gentili Passeggeri, benvenuti su FlixBus! Il mio nome è XXX. Questo è il bus diretto a XXX. Si prega di allacciare le cinture di sicurezza. È prevista una sosta alla stazione di servizio tra XXX e XXX. Vi auguro un piacevole viaggio!

#### Annuncio sosta

Gentili passeggeri, abbiamo una sosta di 30 minuti. Partenza prevista alle ore XX.XX Gentilmente siete pregati di tornare in orario.

#### Annuncio ritardi

Gentili passeggeri, siamo in arrivo a XXX con XX minuti di ritardo. Ci scusiamo per il disagio.

#### Arrivederci

Gentili passeggeri, siamo in arrivo a XXX Grazie per aver viaggiato con FlixBus.

#### INGLESE

#### Welcome on board

Dear passengers, welcome to FlixBus! My name is XXX. This is the bus to XXX. Please, fasten your seatbelts. We have a break between XXX and XXX. I wish you a pleasant journey!

#### Announcement of the break

Dear passengers, we have a break of thirty minutes. The bus will leave at XXX Please be back on time. Thanks.

#### Announcement of delays

Dear passengers, we will arrive in XX minutes later than planned. I apologize for the delay.

#### Goodbye

Dear passengers, we now are arriving in XXX. Thank you for choosing FlixBus!

Per gli annunci a bordo, si raccomanda l'utilizzo della WebApp https://bustimer.com/ o Driver App\*.

- 1. È vietato rilasciare interviste o dichiarazioni né dal vivo né tramite altri canali (telefono, e-mail, WhatsApp, social, ecc.);
- In caso di richieste, indirizzate i giornalisti all'ufficio stampa di FlixBus: <u>stampa@flixbus.it</u>;
- 3. Se ricevete richieste del genere, avvisate subito la vostra azienda, che contatterà a sua volta il referente operativo FlixBus.

| G          |
|------------|
| Ч          |
| S          |
| ti.        |
| S          |
| . <u> </u> |
| G          |
| Ħ          |
| σ          |
|            |
|            |
| ()         |

Si definiscono NOTTURNI: Viaggi tra le ore 00.00 e le ore 06.00.

2 autisti con alternanza alla guida ogni 2 ore.

Secondo autista a disposizione.

Cambio autista in caso di stanchezza.

A ogni fermata, contare i passeggeri e verificare che i passeggeri arrivati a destinazione siano scesi. Servizio Solo annunci di Accogliere i No annunci soste per passeggeri all'esterno cambio autisti fino a 15 arrivo in fermata, no del bus. annunci BusTimer. minuti. Luci interne Vietato occupare/riservare i posti dedicati ai attenuate. passeggeri.

# Tempi di guida e di riposo: vademecum

| $\bigcirc$ | Deriede                    | Cuide continue                                                           |                                                                                                    | Cuida siarnaliara                     |  |
|------------|----------------------------|--------------------------------------------------------------------------|----------------------------------------------------------------------------------------------------|---------------------------------------|--|
| 0          | Periodo                    | Guida continua                                                           | interruzione (pausa)                                                                                                    | Guida giornaliera                     |  |
| Drne       | Regola base                | 4 ore e 30 min                                                           | 45 min                                                                                                    | 9 ore                                 |  |
| Gio        | Deroghe/<br>Alternative    | Nessuna                                                                  | Ammesse due interruzioni (15'+30'<br>rigorosamente in quest'ordine)                                                                                                    | 10 ore max 2 volte a settimana        |  |
| ana        | Periodo                    | Giorni consecutivi<br>guida                                              | Guida settimanale                                                                                                    | Guida su due settimane<br>consecutive |  |
| tim        | Regola base                | 6 giorni da 24h max                                                      | 56 ore                                                                                                    | 90 ore                                |  |
| Seti       | Deroghe/<br>Alternative    | Nessuna                                                                  | Nessuna                                                                                                    | Nessuna                               |  |
|            | Periodo Riposo giornaliero |                                                                          | Riposo settimanale                                                                                                    |                                       |  |
| 00         | Regola base                | 11 ore consecutive                                                       | 45 or                                                                                                    | е                                     |  |
| Ripo       | Deroghe/<br>Alternative    | 9 ore consecutive max 3<br>volte a settimana; 3+9<br>ore reg. frazionato | Ammesso su due settimane consecutive:<br>ax 3 • Riposo regolare 45 ore<br>+9 • Riposo ridotto 24 ore<br>o Purché la riduzione (ore mancanti al raggiungimento delle<br>compensata da riposo equivalente entro la terza settimana s |                                       |  |

È possibile, in casi eccezionali, superare il tempo massimo di guida continuativa, quando necessario per poter fermare il veicolo in condizioni di sicurezza (per esempio, raggiungere un'area di servizio invece di sostare in piazzola).

Come previsto dall'art. 157 del Codice della Strada, la sosta nelle aree di fermata va effettuata a motore spento.

Questo accorgimento è fondamentale per:

- 1. Ridurre l'impatto ambientale della flotta;
- 2. Rispettare l'urbanistica delle aree di fermata;
- 3. Evitare disturbo alle persone;
- 4. Garantire risparmio di carburante e maggiore sostenibilità economica

Le autostazioni possono emettere multe e sanzioni in caso di mancato rispetto del regolamento.

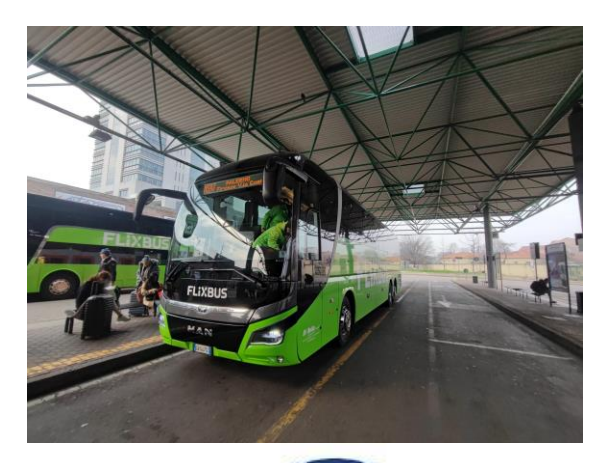

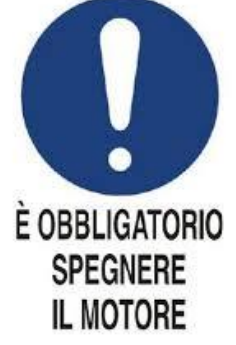

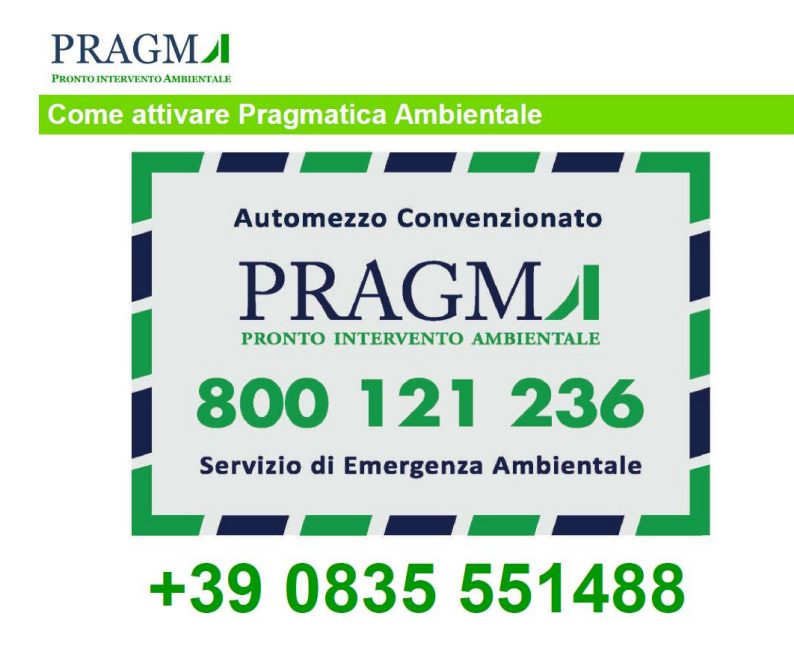

FlixBus Italia dispone del servizio di pronto intervento ambientale fornito da PRAGMATICA AMBIENTALE.

Da attivare in caso di incidenti che richiedano bonifiche ambientali (es. perdite d'olio, sversamenti su asfalto, recupero detriti).

Il servizio può essere attivato dal TC o dal Bus Partner tramite i contatti indicati. FlixUni

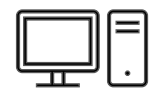

# Accesso da PC

www.FlixUni.com (consigliata navigazione in incognito).

# Accesso via mobile

- Scaricare sul proprio dispositivo mobile l'app GO LEARN; 1.
- Una volta scaricata l'app, nel campo URL PIATTAFORMA bisognerà 2. inserire il seguente link: <u>https://FlixBus.docebosaas.com/drivers;</u>
- Nella schermata successiva bisognerà cliccare su "Accedi con SAML 3. SS0":
- Effettuare il login con le proprie credenziali. 4.

| C | Щ          |
|---|------------|
| 2 | $\equiv  $ |
|   | =          |

# Come ottenere le proprie credenziali?

Sono indicate nel messaggio di benvenuto inviato da FlixBus guando siete stati registrati. In alternativa, chiedi alla tua azienda.

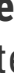

| Situazione                                     | Chiamare il TC | Azione del conducente                                                                                                    |
|------------------------------------------------|----------------|----------------------------------------------------------------------------------------------------|
| Problemi con i check-in                        | SI             | Chiamare il TC solo se la Driver App non funziona.                                                                                                    |
| Overbooking                                    | SI             | Su FlixUni è presente la formazione per gli<br>autisti per i viaggi internazionali.                                                                                                    |
| Problemi accesso Driver App                    | NO             | Contattare la propria azienda.                                                                                                    |
| Comunicare bagaglio smarrito                   | NO             | Il conducente deve comunicare i bagagli<br>smarriti ESCLUSIVAMENTE utilizzando<br>l'apposita funzione presente sulla Driver<br>App.                                                                                                    |
| Controllo documenti passeggeri in<br>frontiera | NO             | Informare tempestivamente il TC.                                                                                                    |
| Cambio Pin Driver App                          | NO             | Il PIN deve esser cambiato esclusivamente<br>dal Bus Partner su MPP.                                                                                                    |
| Passeggero non presente in lista<br>passeggeri | NO             | Il conducente deve:<br>1. Ricontrollare il biglietto del passeggero<br>per ultimo;<br>2. Riavviare la Driver App per aggiornare la<br>lista passeggeri;<br>3. Reindirizzare il passeggero al servizio<br>clienti se non può salire a bordo. |

| Situazione                                          | Chiamare il TC | Azione del conducente                                     |
|-----------------------------------------------------|----------------|-----------------------------------------------------------|
| Comunicazione del ritardo della corsa               | NO             | Inviare un messaggio vocale<br>utilizzando la Driver App. |
| Correzione/Aggiornamento del<br>ritardo             | NO             | Inviare un messaggio vocale<br>utilizzando la Driver App. |
| Comunicazione del ritardo sulla corsa<br>successiva | NO             | Inviare un messaggio vocale<br>utilizzando la Driver App. |
| Problemi con interconnessioni                       | NO             | Inviare un messaggio vocale<br>utilizzando la Driver App. |
| Credenziali Driver App / FlixUni                    | NO             | Chiedere alla propria azienda.                            |

# **FLiXBUS**

#### SCANSIONA IL QRCODE PER ISCRIVERTI

# Iscriviti al Canale WhatsApp FlixDriver Italia

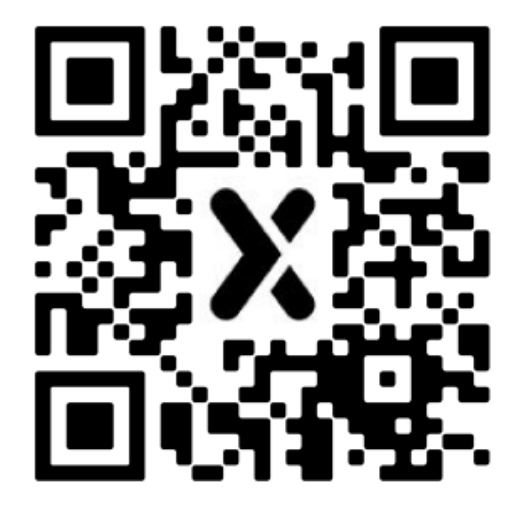

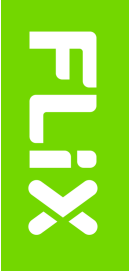

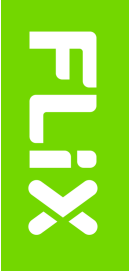

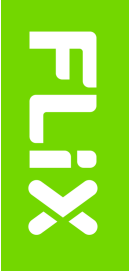

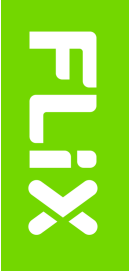

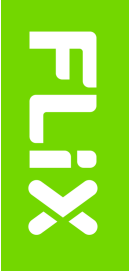

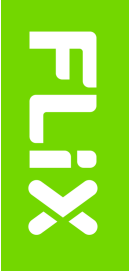

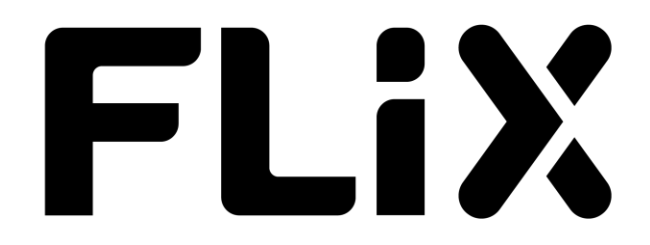

# Manuale autista versione 7.0

Giugno 2025